## 3D initial model in RELION 2.1

If you do not have the selected particles after 2D Classification, copy them from the precalculated results to the working directory:

#>cp -r PrecalculatedResults/Select/job015 Select/job015

|                                                                                                    | RELION-2.1.0: /ssd/reliontuto/relion21_tutorial/bet     | tagal 🔶 🗕 🗙                   |
|----------------------------------------------------------------------------------------------------|---------------------------------------------------------|-------------------------------|
| File Jobs Autorun                                                                                                    | I/O CTF SGD Sampling Compute Running                    |                               |
| Import<br>Motion correction<br>CTF estimation<br>Manual picking<br>Auto-picking<br>Particle extraction<br>Particle sorting<br>Subset selection<br>2D classification<br>3D classification<br>3D auto-refine<br>Movie refinement<br>Particle polishing<br>Mask creation<br>Join star files<br>Particle subtraction<br>Post-processing<br>Local resolution | Input images STAR file: Select/j<br>Continue from here: | ob015/particles.star 🦻 Browse |
| Job actions Current                                                                                                    | Frint co<br>; job: Give_alias_here Display              | nmand Schedule Run now!       |
| Finished jobs                                                                                                    | Running jobs                                            | Input to this job             |
| PostProcess/job023/<br>MaskCreate/job022/<br>Refine3D/job011/<br>Class3D/job013/<br>Class3D/job018/<br>InitialModel/job017/<br>InitialModel/job016/<br>Select/job015/<br>Class2D/job014/<br>Extract/allmics_autopicked/<br>AutoPick/job011/<br>Select/job011/<br>Select/job011/<br>Select/job011/<br>Select/job011/<br>Select/job011/                   | Scheduled jobs                                          | Dutput from this job          |
| stdout will go here; double-c                                                                                                    | lick this window to open stdout in a separate window    |                               |
| stderr will go here; double-c                                                                                                    | lick this window to open stderr in a separate window    |                               |

CIF tab:

I/O CTF SGD Sampling Compute Running

| Do CTF-correction?            | Yes | \$ ? | ) |
|-------------------------------|-----|------|---|
| Have data been phase-flipped? | No  |      |   |
| Ignore CTFs until first peak? | No  | \$?  |   |

## SGD tab:

| I/O CTF SGD Sampling Compute Running    |                                           |  |  |  |  |
|-----------------------------------------|-------------------------------------------|--|--|--|--|
| Mask diameter (A):                      | 200 ?                                     |  |  |  |  |
| Symmetry:                               | D2 ?                                      |  |  |  |  |
| Number of iterations:                   | 3 7                                       |  |  |  |  |
| SGD subset size:                        | 200 -0 - 7                                |  |  |  |  |
| Write-out frequency subsets:            | 10 7                                      |  |  |  |  |
| Limit resolution SGD to (A):            | 20                                        |  |  |  |  |
| SGD increased noise variance half-life: | -1 ()                                     |  |  |  |  |
| Sampling tab:                           |                                           |  |  |  |  |
| I/O CTF SGD Sampling Compute Running    |                                           |  |  |  |  |
| Angular sampling interval*              | 15 degrees                                |  |  |  |  |
| Offset search range (pix):              |                                           |  |  |  |  |
| Offset search step (pix):               | 2                                         |  |  |  |  |
| Compute tab:                            |                                           |  |  |  |  |
|                                         |                                           |  |  |  |  |
| 1/U CIF SGD Sampling Compute Running    |                                           |  |  |  |  |
| Use parallel disc I/0?                  | Yes 🗢 ?                                   |  |  |  |  |
| Number of pooled particles:             | 3?                                        |  |  |  |  |
| Pre-read all particles into RAM?        | Yes 🔷                                     |  |  |  |  |
| Copy particles to scratch directory:    |                                           |  |  |  |  |
| Combine iterations through disc?        | No 🔷 ?                                    |  |  |  |  |
| Use GPU acceleration?                   | No 🔷 ?                                    |  |  |  |  |
| Which GPUs to use:                      | 2                                         |  |  |  |  |
| Running tab:                            |                                           |  |  |  |  |
| I/O CTF SGD Sampling Compute Running    |                                           |  |  |  |  |
| Number of MPI procs:                    | 1 2                                       |  |  |  |  |
| Number of threads:                      | 1 0 7                                     |  |  |  |  |
| Submit to queue?                        | No 🔷 ?                                    |  |  |  |  |
| Queue name:                             | openmpi ?                                 |  |  |  |  |
| Queue submit command:                   | qsub ?                                    |  |  |  |  |
| Standard submission script:             | 64-linux/vlion/none/bin/qsub.csh ? Browse |  |  |  |  |
| Minimum dedicated cores per node:       | 1 7                                       |  |  |  |  |
| Additional arguments:                   | 2                                         |  |  |  |  |

If your run takes too long you can copy the precalculated run to the running directory and use these results:

#>cp -r PrecalculatedResults/InitialModel/job016 InitialModel/job016
#>cp -r PrecalculatedResults/InitialModel/job017 InitialModel/job017

## Visual inspection of the correspondence between 2D projections and the experimental images.

#>cd InitialModel/symC1 (or cd InitialModel/job016 )
#>mkdir Projections
#>relion\_project --i run\_it003\_class001.mrc --o Projections/proj --nr\_uniform 50
#>relion\_display --i Projections/proj.star

Or alternatively (with bsoft):

#>bproject -origin 50,50,50 -random 50 run\_it003\_class001.mrc #>Projections/prjs.mrc #>relion\_display --i Projections/prjs.mrc --gui

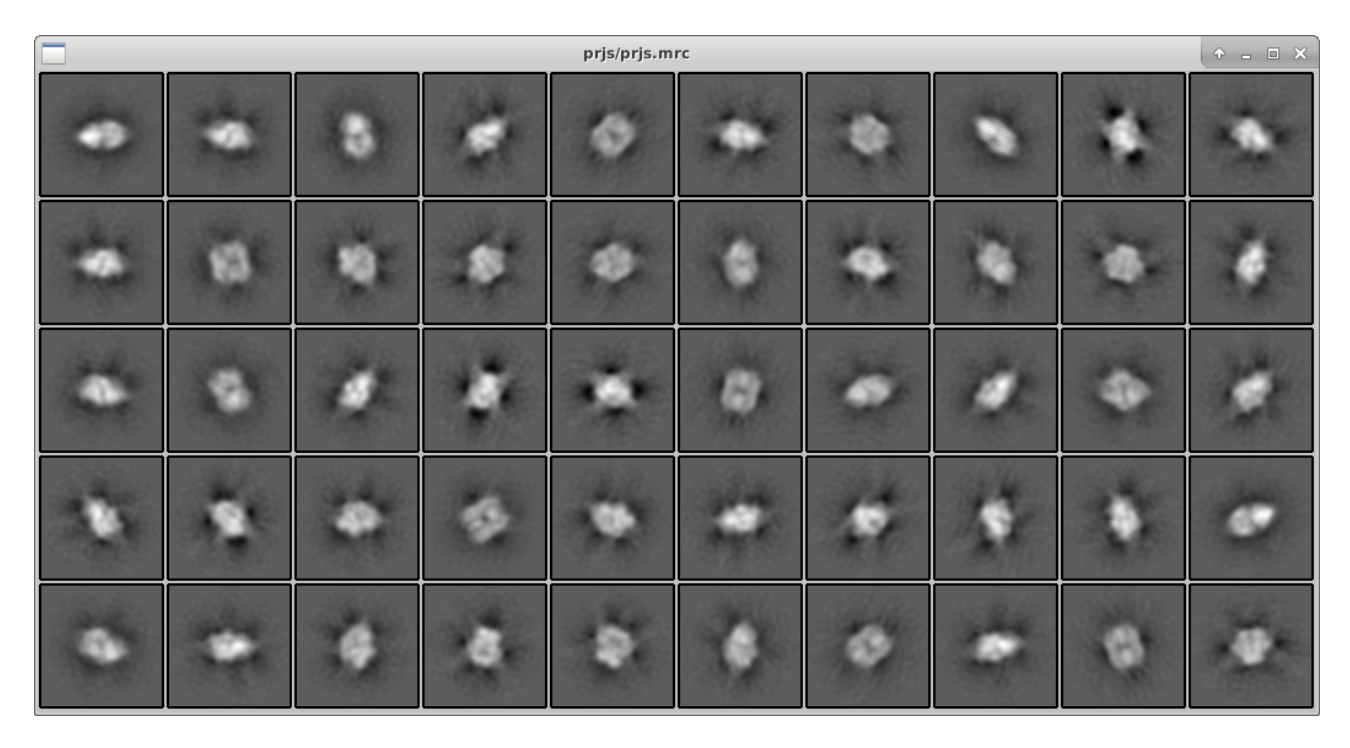

If you repeat the initial model creation process by changing only the symmetry to C1 in the SGD tab:

| I/0                    | CTF | SGD  | Sampling   | Compute   | Running   |                 |  |
|------------------------|-----|------|------------|-----------|-----------|-----------------|--|
| Mask diameter (A): 200 |     |      |            |           |           |                 |  |
| Symmetry:              |     |      |            | Symmet    | ry: C1 ?  |                 |  |
|                        |     |      |            | Number of | iteratio  | ns: 3 2         |  |
|                        |     |      |            | SGD       | subset si | ze: 200 7       |  |
|                        |     |      | Write-c    | ut freque | ncy subse | .ts: 10 ?       |  |
|                        |     |      | Limit re   | solution  | SGD to (A | ): 20 <b></b> ? |  |
|                        | SGD | incr | eased nois | e varianc | e half-li | fe: -1 () ?     |  |

you should get a different (better) result:

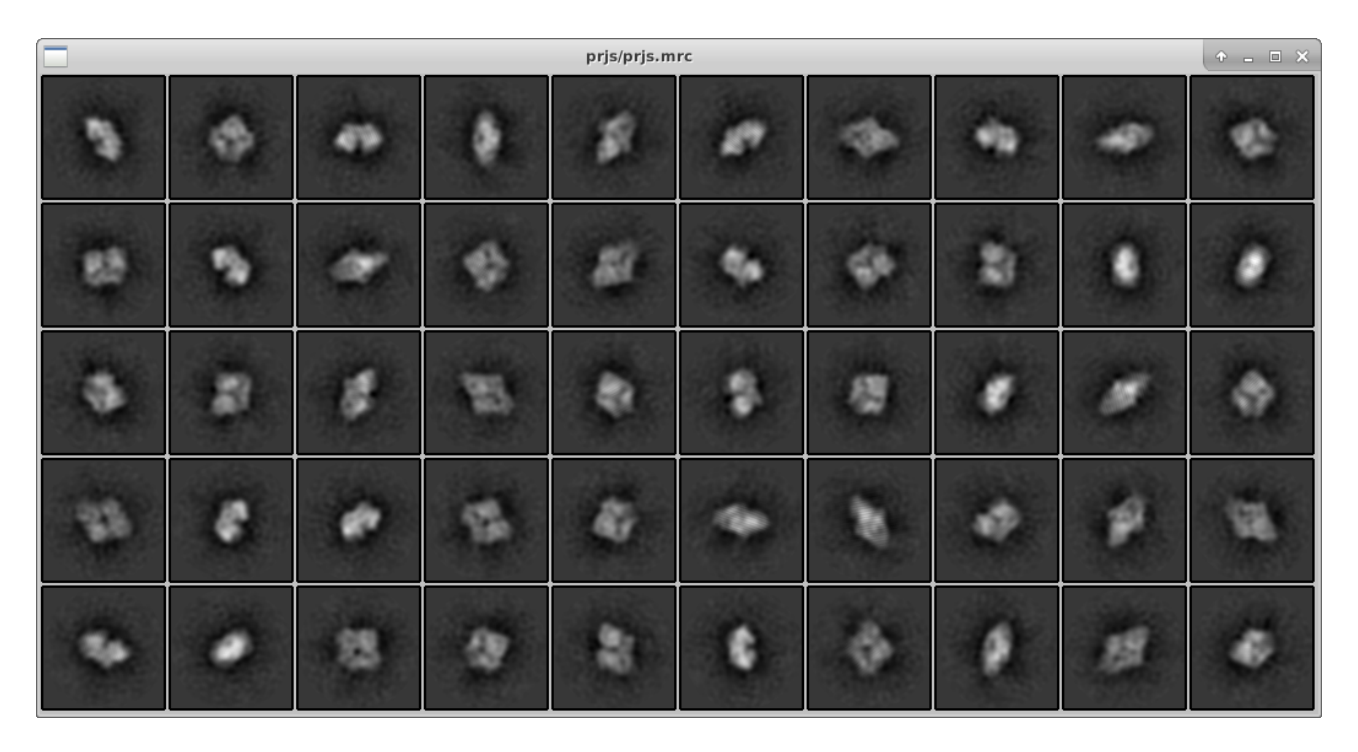

Now, let's use Chimera to align the apparent symmetry axes parallel to the XYZ axes.

#>chimera InitialModel/job017/run\_it003\_class001.mrc;

Use the duplicate option under the File menu of the Volume viewer.

Deactivate map #1 on the Model Panel;

Rotate map #0 to have it's symmetry axis parallel to the XYZ axes;

Save this model as InitialModel/symC1/inimodel.mrc

Check the result of the alignment by imposing D2 symmetry on the resulting map:

#>relion\_image\_handler --i inimodel.mrc --o inimodel\_symD2.mrc --sym D2

The output map should be similar to the input map:

#>chimera inimodel.mrc inimodel\_symD2.mrc